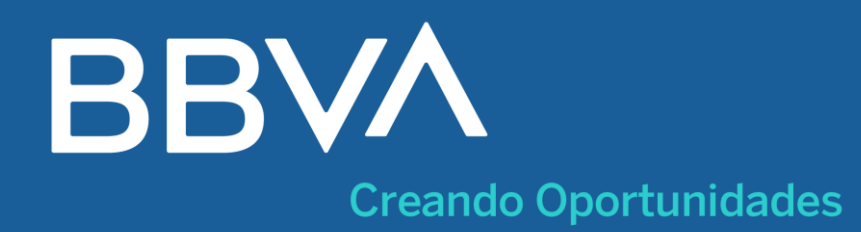

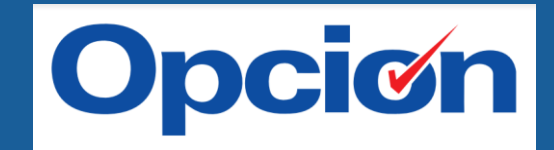

# ¡Paga tus cuotas a OPCION en pocos pasos!

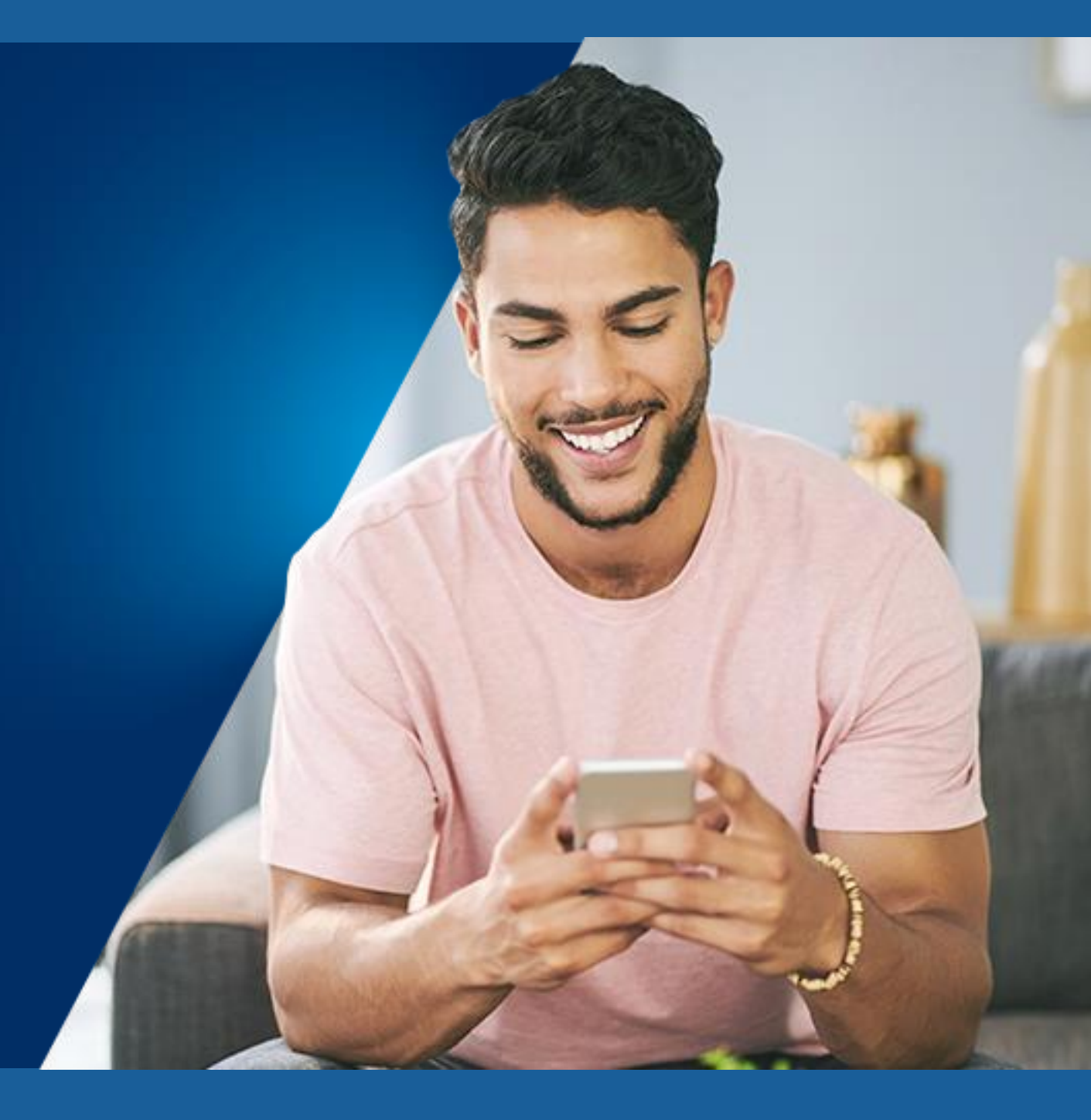

## Hazlo sin salir de casa y ahorra tiempo

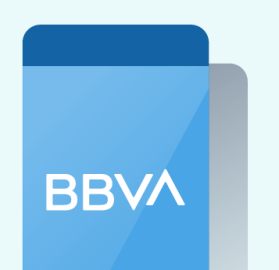

- Ingresa a tu cuenta con tu App BBVA.
- Elige tu cuenta de cargo y toca "Pagar servicio".
- Ingresa el nombre del convenio: "PROMOTORA OPCION

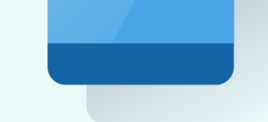

**App BBVA** 

**INSCRIP / OTROS" o "PROMOTORA OPCION CUOTAS"** 

Escribe tu "código (DNI o RUC)" o "contrato"

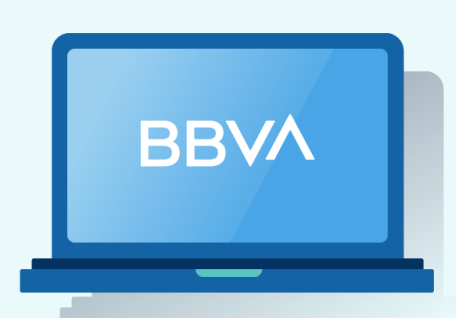

Banca Por Internet

- Ingresa a tu cuenta **en bbva.pe.**
- Da clic en "Paga tus servicios" y selecciona "Instituciones y Empresas".
- Ingresa el nombre del convenio: "PROMOTORA OPCION INSCRIP / OTROS" o "PROMOTORA OPCION CUOTAS"
- Escribe tu "código (DNI o RUC)" o "contrato"

## También cuentas con estas opciones

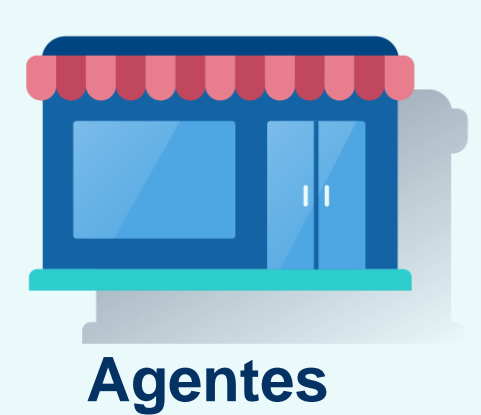

- Acércate al agente BBVA más cercano
  Indica el nombre del convenio: "PROMOTORA OPCION INSCRIP /
  - **OTROS**" o "PROMOTORA OPCION CUOTAS"
- Brinda tu "código (DNI o RUC)" o "contrato"
- Recibe el voucher y listo

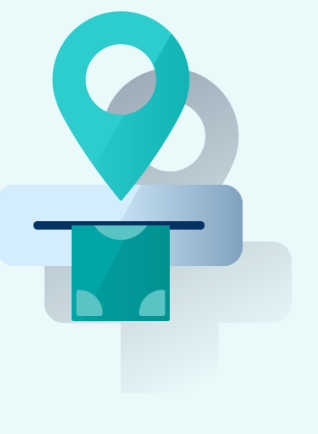

- Selecciona: Ver más opciones / Pagar / Servicios e instituciones.
- Busca el nombre del recaudo: "PROMOTORA OPCION INSCRIP /

### **OTROS**" o "**PROMOTORA OPCION CUOTAS**"

• Ingresa el importe y la cuenta de cargo/tarjeta a utilizar.

Cajeros

Confirma la operación y retira el voucher. También lo puedes

#### enviar a tu correo.